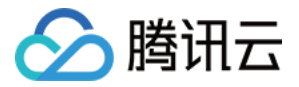

# GPU 云服务器

# 故障处理

# 产品文档

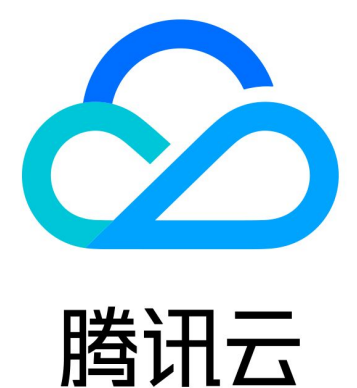

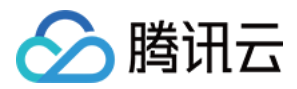

【版权声明】

©2013-2024 腾讯云版权所有

本文档著作权归腾讯云单独所有,未经腾讯云事先书面许可,任何主体不得以任何形式复制、修改、抄袭、传播全部或部分本文档内容。

【商标声明】

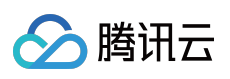

及其它腾讯云服务相关的商标均为腾讯云计算(北京)有限责任公司及其关联公司所有。本文档涉及的第三方主体的商标,依法由权利人所有。

【服务声明】

本文档意在向客户介绍腾讯云全部或部分产品、服务的当时的整体概况,部分产品、服务的内容可能有所调整。您 所购买的腾讯云产品、服务的种类、服务标准等应由您与腾讯云之间的商业合同约定,除非双方另有约定,否则, 腾讯云对本文档内容不做任何明示或默示的承诺或保证。

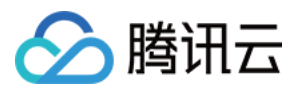

### 文档目录

故障处理

GPU 使用率显示 100% 控制台的 VNC 不可用

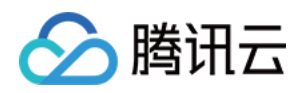

## 故障处理 GPU 使用率显示 100%

最近更新时间:2024-01-11 17:11:13

#### 现象描述

使用 GPU 计算型实例的过程中,在系统内部使用 nvidia-smi 查看 GPU 状态时,可能遇到没有运行任何使用 GPU 的应用,但 GPU 使用率显示100%的情况。如下图所示:

| NVIDIA-SMI 375.51 Driver Version: 375.51                                               |                                               |  |  |
|----------------------------------------------------------------------------------------|-----------------------------------------------|--|--|
| GPU Name Persistence-M  Bus-Id Disp.A  <br>  Fan Temp Perf Pwr:Usage/Cap  Memory-Usage | Volatile Uncorr. ECC  <br>GPU-Util Compute M. |  |  |
| 0 Tesla M40 24GB 0ff   0000:00:06.0 0ff  <br>  N/A 53C P0 68W / 250W   0MiB / 22939MiB | 0 <br>0% Default                              |  |  |
| 1 Tesla M40 24GB 0ff   0000:00:07.0 0ff  <br>  N/A 47C P0 65W / 250W   0MiB / 22939MiB | 0  <br>100% Default                           |  |  |
|                                                                                        |                                               |  |  |
| Processes: GPU Memor<br>GPU PID Type Process name Usage                                |                                               |  |  |
| No running processes found                                                             | <br> <br>                                     |  |  |

#### 可能原因

实例加载 NVIDIA 驱动时, ECC Memory Scrubbing 机制造成。

#### 解决思路

在实例系统内执行 nvidia-smi -pm 1 命令, 让 GPU Driver 进入 Persistence 模式。

#### 处理步骤

1. 登录 GPU 计算型实例,执行以下命令:

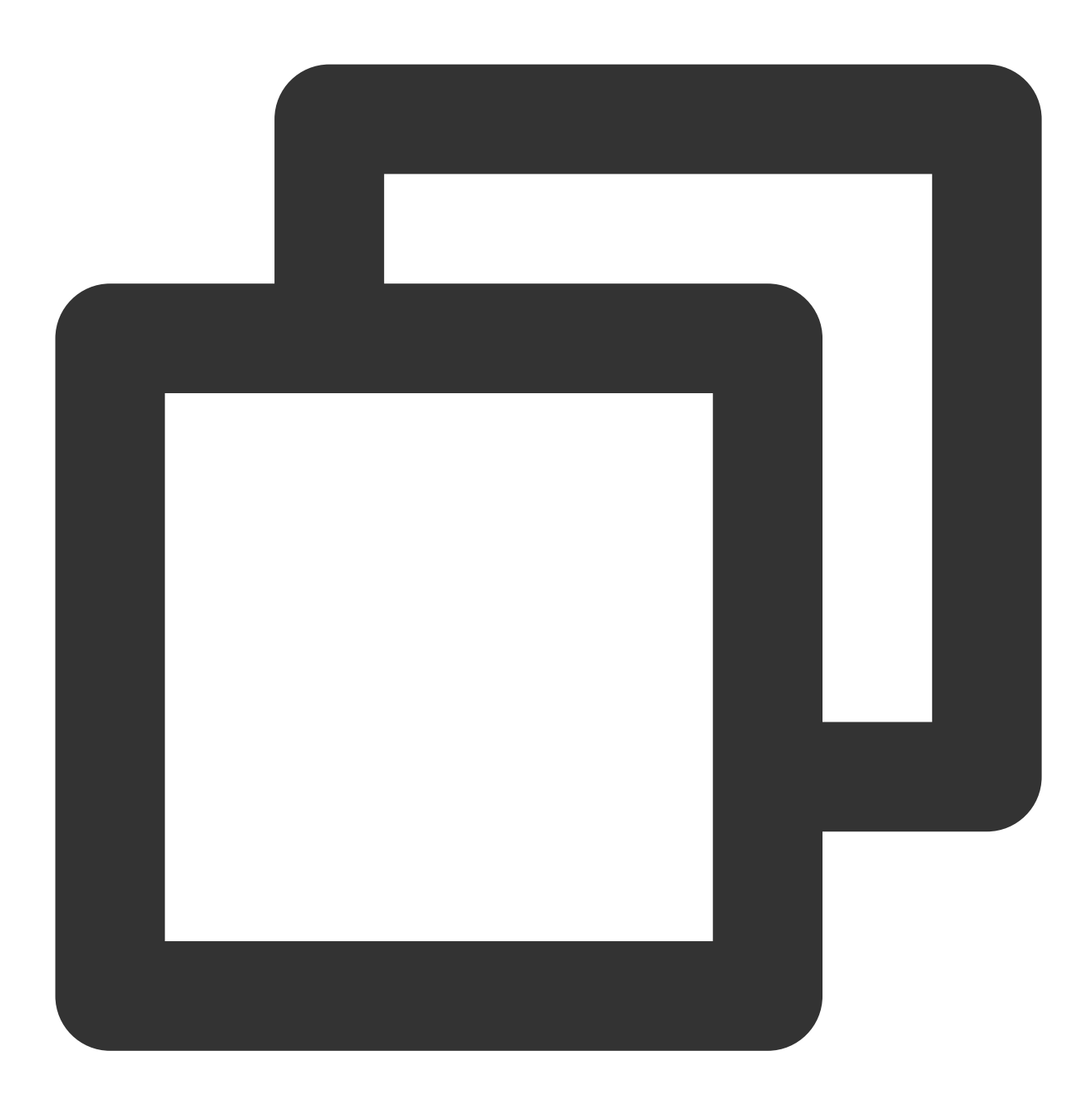

nvidia-smi -pm 1

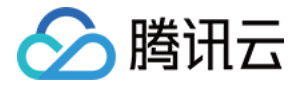

[rootQVM\_18\_107\_centos data]# nvidia-smi -pm 1 Persistence mode is already Enabled for GPU 00000000:00:03.0. Persistence mode is already Enabled for GPU 00000000:00:06.0. All done. [rootQVM\_18\_107\_centos data]# \_

2. 执行以下命令,检查 GPU 使用率:

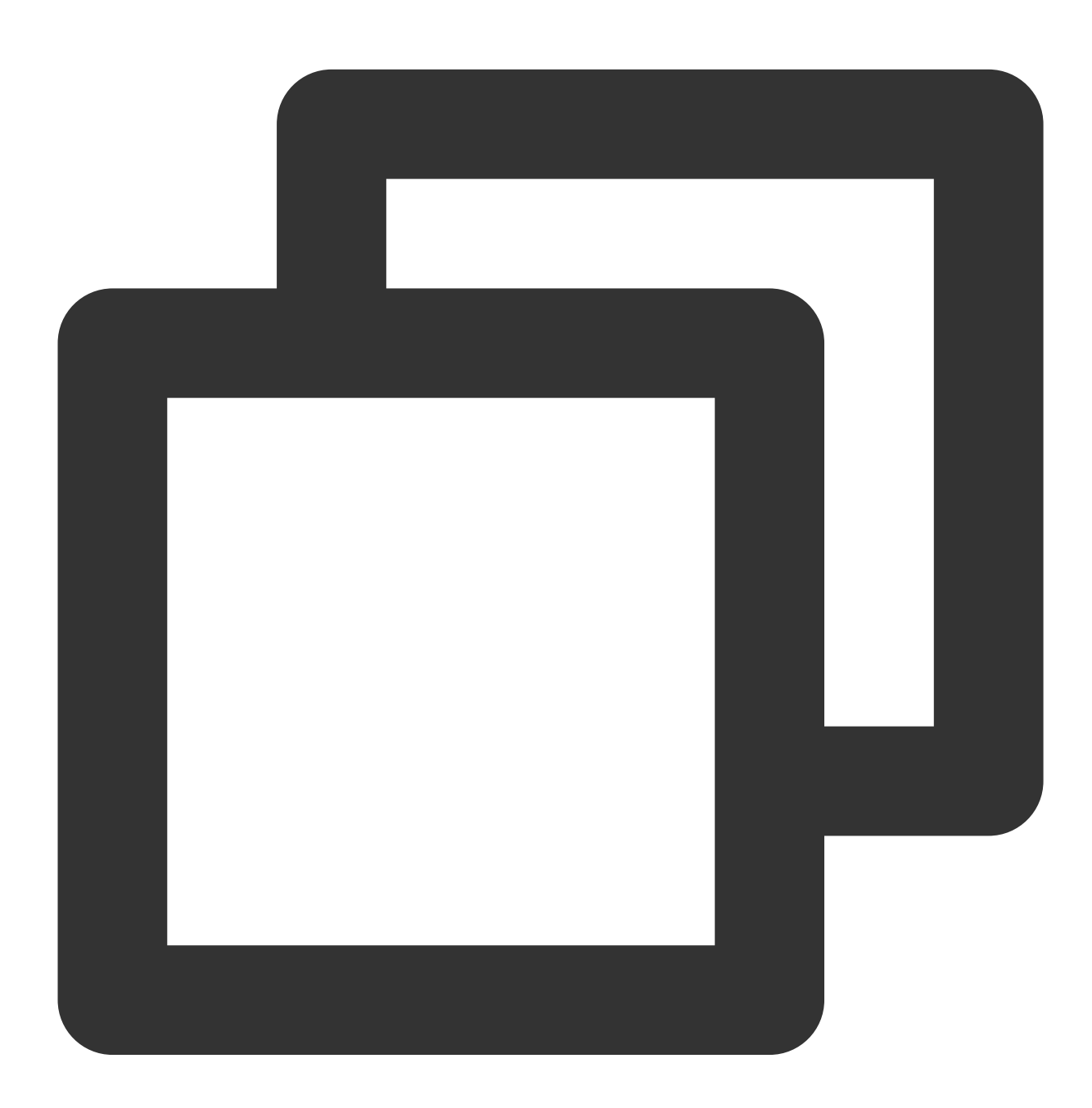

nvidia-smi

GPU 使用率正常,如下图所示:

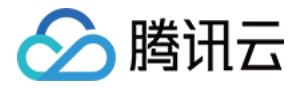

| [root@VM_18_107_centos data]# nvidia-smi<br>Tue Aug 29 15:31:39 2017<br>*              |                                  |                                             |                                                 |  |
|----------------------------------------------------------------------------------------|----------------------------------|---------------------------------------------|-------------------------------------------------|--|
| I NVIDIA-SMI 384                                                                       | .66                              | Driver Version: 384.66                      |                                                 |  |
| GPU Name<br>  Fan Temp Per                                                             | Persistence-M<br>f Pwr:Usage/Cap | Bus-Id Disp.A<br>Memory-Usage               | Volatile Uncorr. ECC  <br>  GPU-Util Compute M. |  |
| 0 Tesla P40<br>  N/A 22C P                                                             | 0n<br>8 10W / 250W               | ¦ 00000000:00:03.0 Off<br>¦ 0MiB ∕ 22912MiB | 0 <br>  0% Default                              |  |
| +<br>  1 Tesla P40<br>  N∕A 23C P<br>+                                                 | 0n<br>8 9₩ ⁄ 250₩                | 000000000:00:06.0 Off<br>  0MiB ∕ 22912MiB  | 0 <br>  0% Default                              |  |
| Processes: GPU Memory<br>GPU PID Type Process name Usage<br>No running processes found |                                  |                                             |                                                 |  |

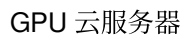

### 控制台的 VNC 不可用

最近更新时间:2024-01-11 17:11:13

#### 现象描述

🕥 腾讯云

通过使用 VNC 登录 Windows 实例 或使用 VNC 登录 Linux 实例 登录实例时,登录界面无法显示登录提示信息,例 如**黑屏**或**仅显示 Windows Logo**。如下图所示:

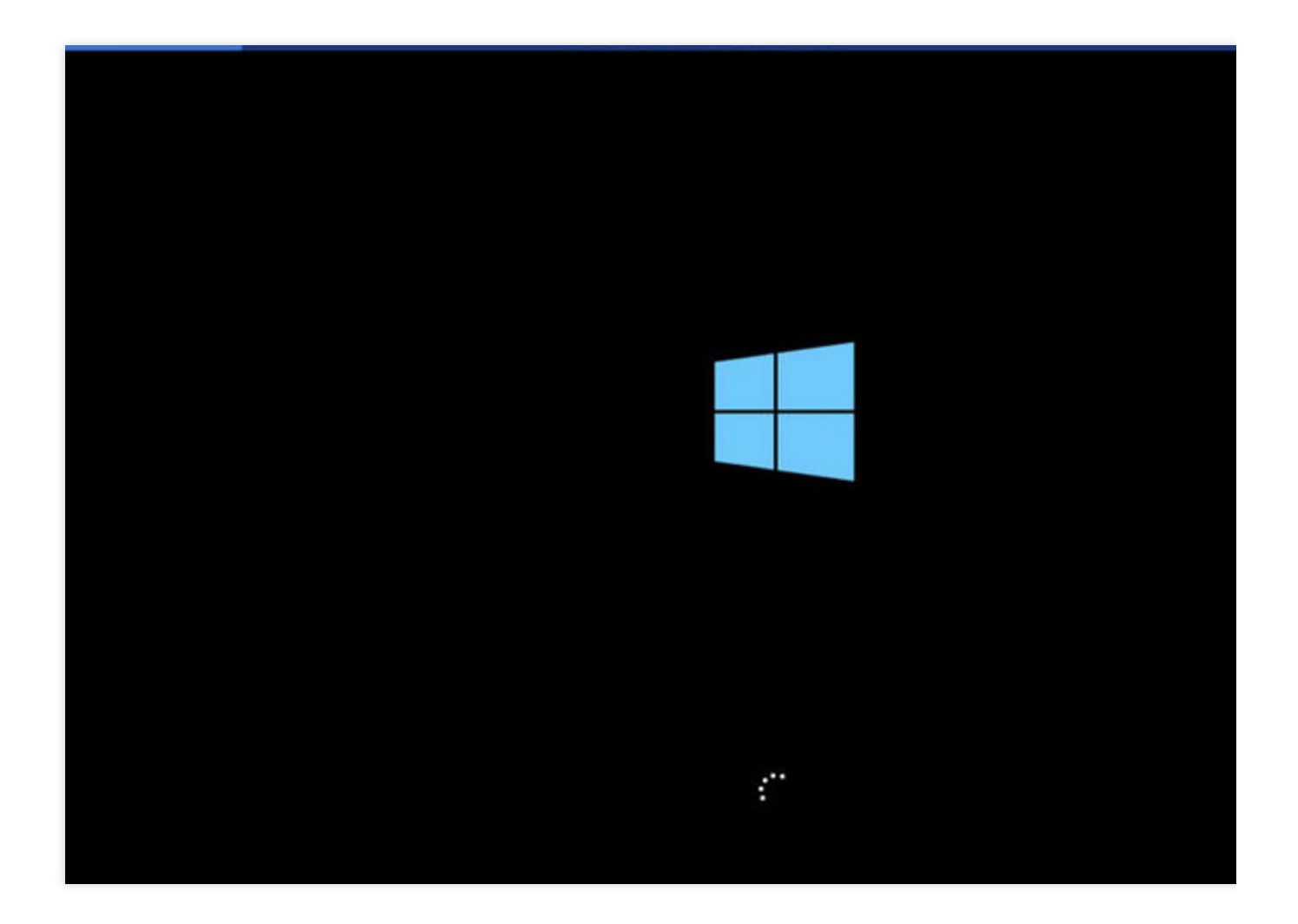

#### 可能原因

1. GPU 实例安装了图形驱动。

VNC 方式登录 GPU 实例时,默认访问 QEMU 模拟的 VGA 设备,获取操作系统的 Framebuffer,实现访问操作系统。安装了 GPU 图形驱动之后,Framebuffer 不再交由 VGA 处理,VNC 无法访问操作系统。

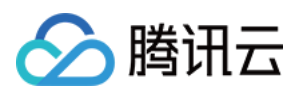

2. 由于其他原因导致操作系统启动失败,例如安装了和系统冲突的第三方软件等。

### 解决方式

1. 针对安装图形驱动的 GPU 实例,可在该实例中手动安装 VNC Server,用户即可在本地通过 VNC Client 进行登录。请自行获取 VNC Server/Client 安装包。

2. 检查已安装的第三方软件,分析其可能导致无法通过 VNC 方式登录实例的原因。建议卸载该第三方软件,或重装系统。